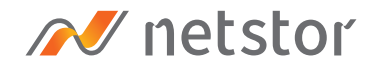

# **NS388S**

2U 24-bay(2.5") SAS (Host) to SAS/SATA (Disk) JBOD with 12Gb/s SAS Expander

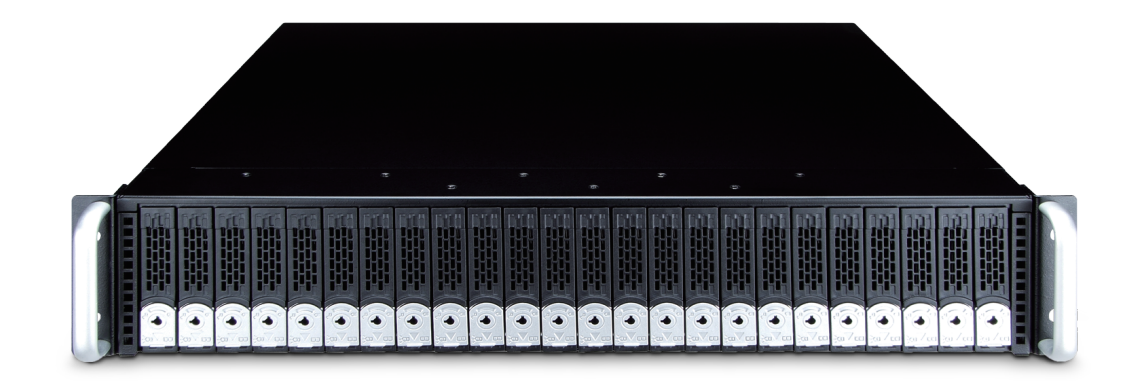

# User Manual

Third edition, Feb. 2020

#### SAFETY PRECAUTIONS

Please read this section carefully before proceeding. These precautions explain the correct and safe use of this device, thereby helping to prevent injury to you or others, and also help you to minimize the risk of damaging the device.

#### Warnings

Always follow the basic warnings listed here to avoid the risk of serious injury or death from electrical shock, short-circuiting, fire, and other hazards. These warnings include, but are not limited to:

- With the exception of the user-swappable parts, do no attempt to disassemble or modify the enclosure. If this device appears to be malfunctioning, contact Netstor Customer Service.
- Do not drop the enclosures or any of its drive modules; dropping or mishandling of the enclosure or drive modules may result in a malfunction.
- Do not insert your fingers or foreign objects inside the enclosure; take particular care when small children are present.
- Do not expose the device to rain, use it near water or containers that contain liquids which might spill into any openings, or in damp or wet conditions.
- If unusual smells, sounds, or smoke come from the device, or if liquids enter it, switch it off immediately and unplug it from the electrical outlet.
- Follow the instructions in this manual carefully; contact Netstor Customer Service for additional advice not covered in this User's Guide.

| 1. | Introduction          | 4 |
|----|-----------------------|---|
|    | 1.1 Overview          | 4 |
|    | 1.2 Package Checklist | 4 |
|    |                       |   |

- 2. Hardware Installation
   5

   2.1 Panel Layout
   5

   2.2 Enclosure Setup
   7
- 3. CLI Manager
   13

   3.1 Expander RS-232C Port Pin Assignment
   14

   3.2 Start-up VT100 Screen
   14

   3.3 CLI Command
   18
  - HELP Command
  - PASS Command
  - · LO Command
  - GROUP Command
  - SYS Command
  - SPIN Command
  - BU Command

- SHOWLOGS Command
  - CLEARLOGS Command
  - FDL Command
  - HSPC Command (HDD Slot Power Control)
  - HSPC Command
    - ETH Command
  - RESET Command
- LSD Command

4. Q & A —

40

# 1. Introduction

#### 1.1 Overview

Netstor's enterprise-class 12Gbps SAS Expander JBOD enclosure is designed to provide storage expansion for 12G/6Gbps SAS RAID adapter and HBA. The enclosure is equipped with 12Gbps SAS Expander supporting twenty-four (24) high-reliable SAS 12G/6G/3Gbps, high-capacity SATA 6/3Gbps HDDs, or SSDs. With only single HD mini-SAS cable host connectivity, the extra two HD mini-SAS ports allow users to expand multiple 12Gbps SAS JBOD enclosures, ensuring it the most cost-effective storage expansion.

#### 1.2 Package Checklist

Before the installation of the enclosure, verify the items below are included in the package.

- A. Enclosure × 1
- $^\circ$  B. 2.5" drive tray (installed in the NS388S)  $\times$  24
- ° C. Hard disk drive mounting screw × 96
- $^{\circ}$  D. Key for drive tray × 2
- $^\circ$  E. HD mini-SAS (SFF-8644) to HD mini-SAS (SFF-8644) data cable (optional) imes 1

If any of the items listed above is missing or damaged, please contact the sales representative.

## 2. Hardware Installation

This section gives the layout of the panel and describes the procedures for setting up the NS388S enclosure.

#### 2.1 Panel Layout

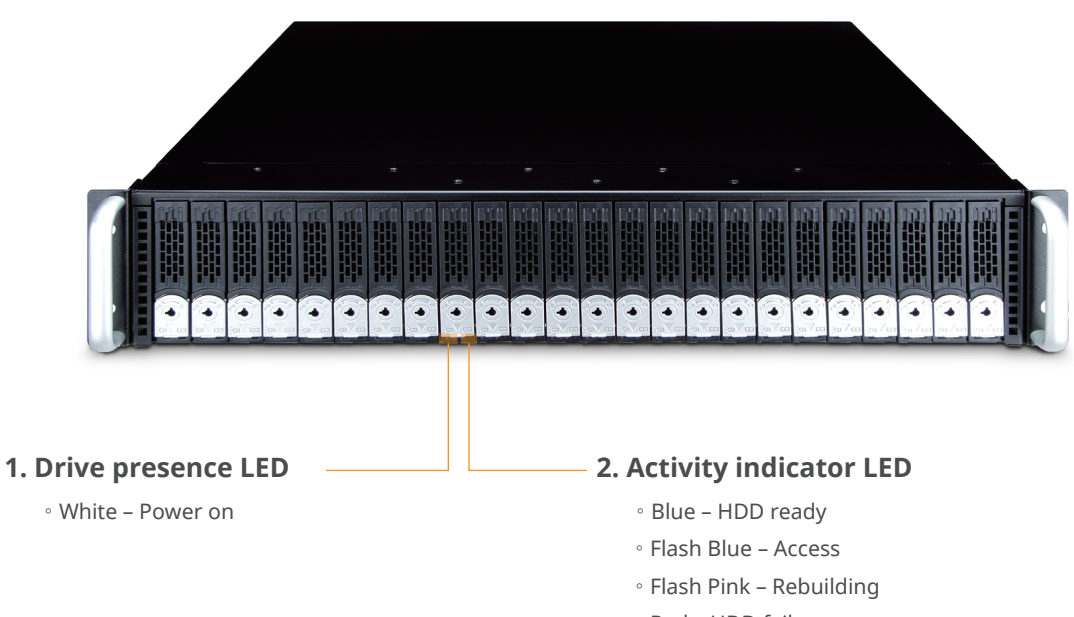

• Red – HDD failure

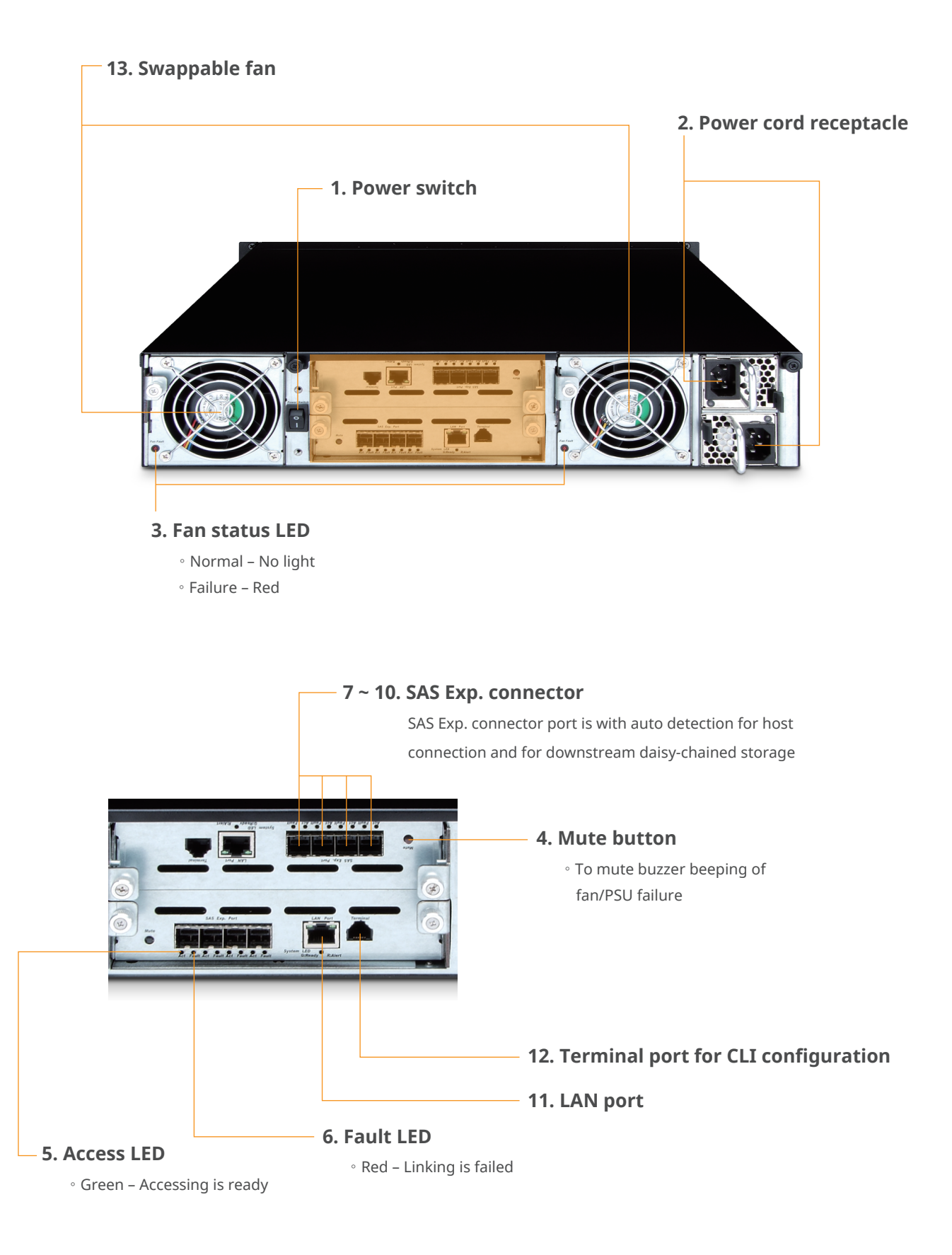

#### 2.2 Enclosure Setup

- 1. Remove the NS388S enclosure from its packaging, and place the enclosure next to PC, server, or workstation.
- 2. Hold one of the drive trays from the enclosure and push its button downward for the release of the lever until the lever pops out.

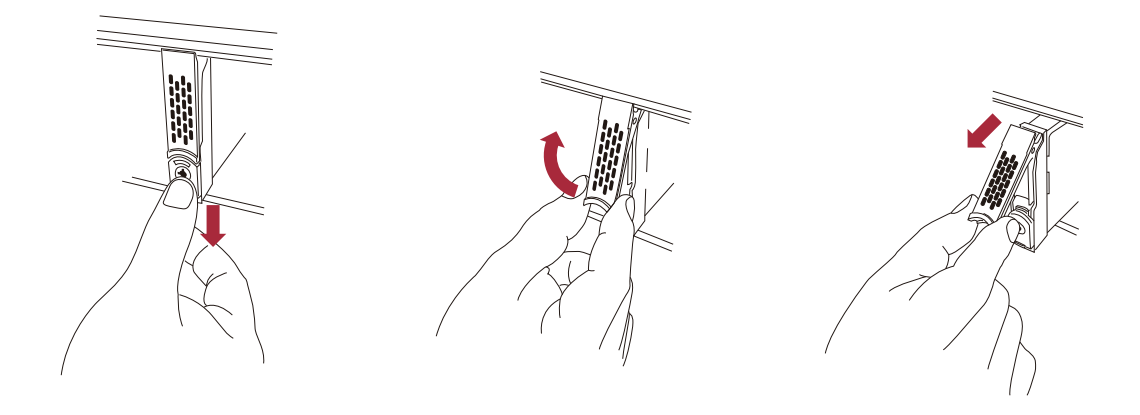

3. Place a drive tray on a flat and level surface, and then attach the drive into the tray.

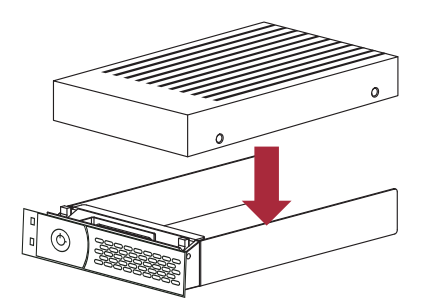

※ You must verify the heads of the four screws are level with the drive tray while the drive is attached to the tray; otherwise, a screw may take hold of the tray from the bottom side and prevent you to pull the tray out of the enclosure. 4. Adopt four of the screws provided, and fasten the drive on the tray. Tighten each screw to fasten the drive snugly to the drive tray. Do not tighten the screws overly.

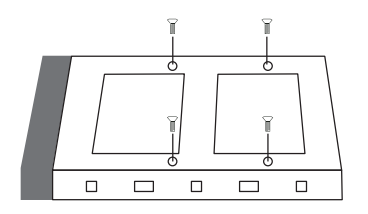

※ Do not force the levers to close while you insert drive modules into the NS388S enclosure. If a lever does not close smoothly, draw out and insert the drive module again, and then press the lever to close.

5. Insert the drive module into the NS388S enclosure correctly until its lever appears to shut, and then press the lever to close until it clicks to ensure that the drive module is within the enclosure.

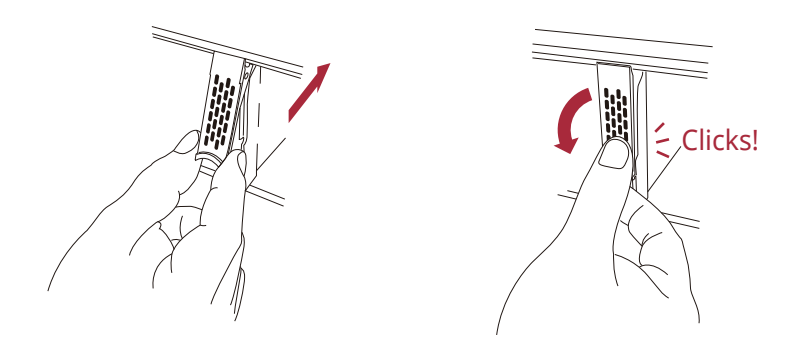

6. Repeat steps 2 to 5 for further drives.

7. Connect NS388S enclosure to the host interface of a RAID card through the SFF-8644 HD mini-SAS data cable. Connection between NS388S enclosure and RAID card port is shown as follows:

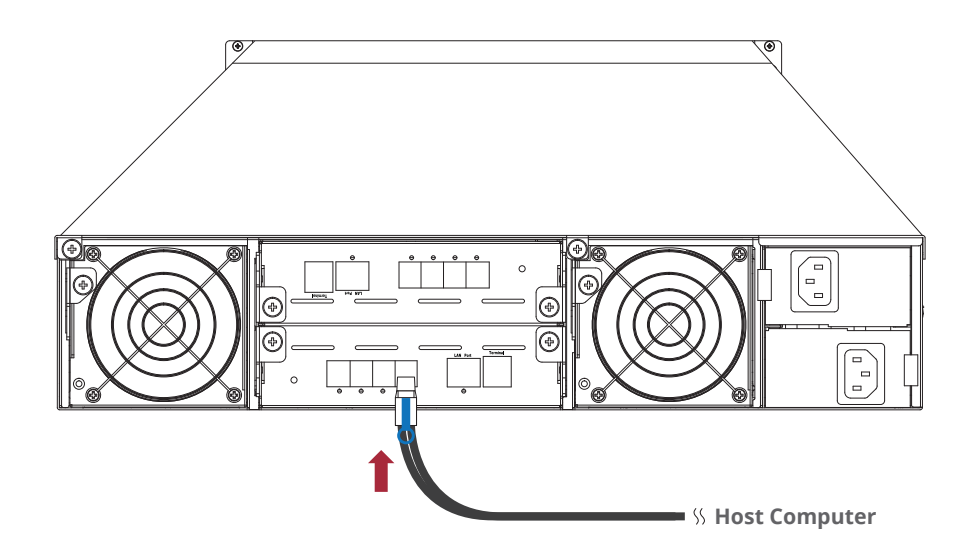

NS388S's SAS Exp. connectors support auto detection; among enclosure's four SFF-8644 ports, the right two SFF-8644 ports are for host connection; the left two SFF-8644 ports are for downstream daisy-chained storage.

- 8. Connecting NS388S enclosure's RS-232 Port (optional)
  - NS388S enclosure's system functions can be managed via a computer running a VT-100 terminal emulation program, or a VT-100 compatible terminal. The provided internal cable converts the RS-232C signals from the RJ11 into the one 9-pin D-Sub male connector.

9. The NS388S storage enclosure with dual 12G SAS Expanders (model: NS388S-DE) supports redundant application that allows two host computers to connect to each 12Gbps SAS Expander module within the Netstor unit at the same time. Therefore, when one 12G SAS Expander module accidentally fails, the other host computer will still be able to access the data files stored on the Netstor storage in support of the failover.

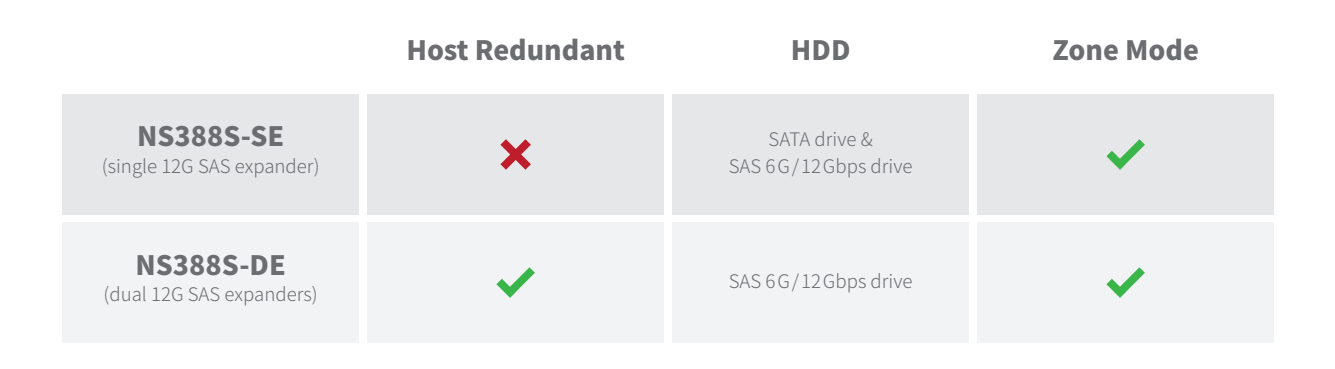

The connection diagram for NS388S-DE storage redundant usage is shown as follows:

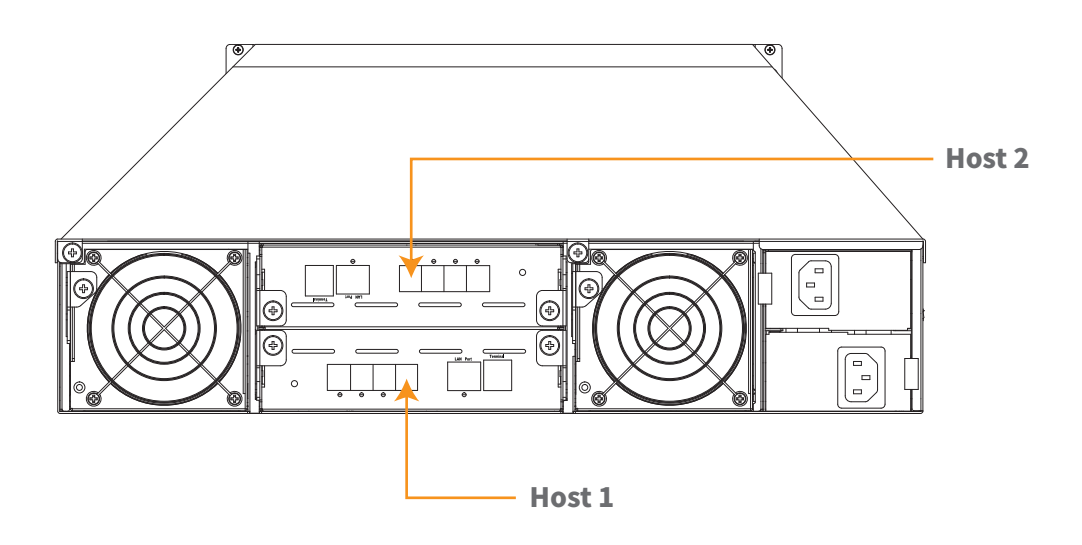

#### 10. Add more NS388S enclosures (optional)

NS388S enclosure can be run in one of the two modes:

- $\cdot$  Normal Mode
- $\cdot$  Zone Mode

You must select either mode using the CLI utility and re-start the NS388S enclosure. The default is Normal Mode. Change the mode while NS388S enclosure is on. This will not affect expander operation until NS388S enclosure is rebooted.

In normal mode, a SAS host can communicate with all drives in NS388S enclosure. The NS388S enclosure contains expander ports. Expander ports can be attached to SAS initiator ports, SAS and/or SATA target ports, and other expander ports. The SAS RAID controller card supports daisy-chain. The number of the NS388S enclosures that can be supported depends on the RAID controller card firmware. The following figure shows the connections of NS388S enclosures with external HD mini-SAS data cables and SAS RAID card.

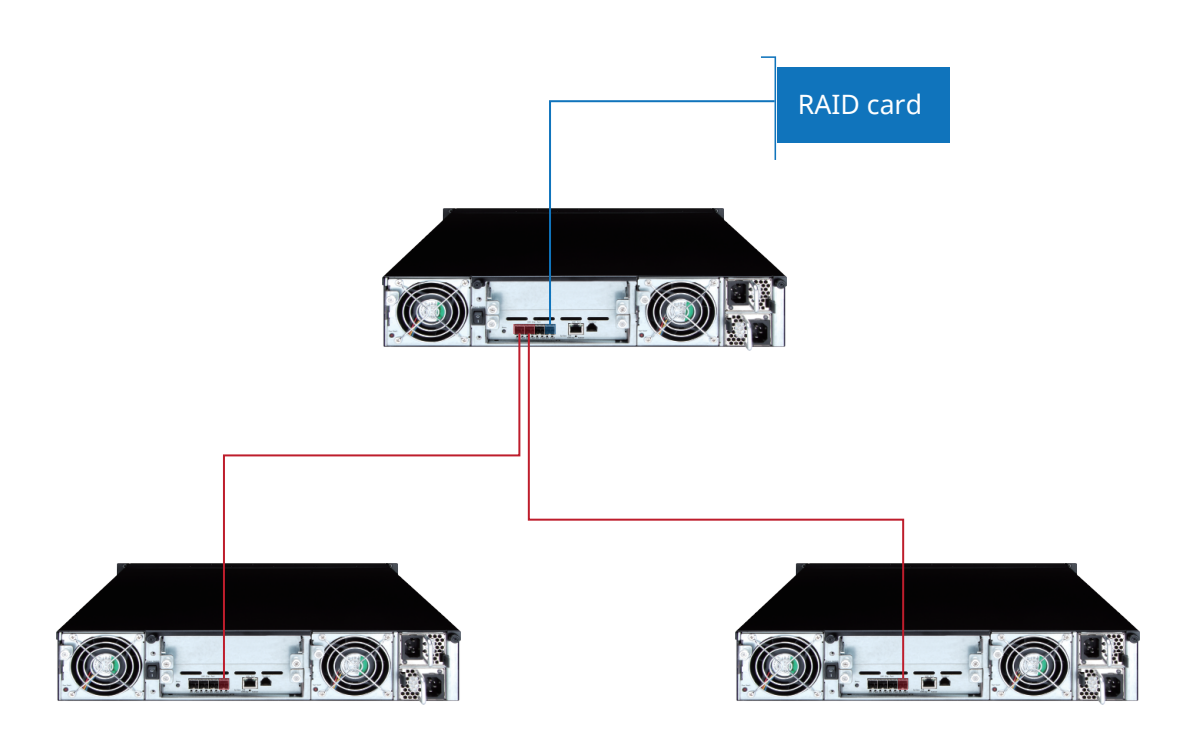

In zone mode, NS388S enclosure can be split into up to 8 virtual groups. Each group's drive channels and external cable connectors are assigned by CLI GROUP command. The following figure shows NS388S enclosure that is split into 2 virtual groups. Each group's drive channels are controlled by individual host adapter using SAS CH1 and SAS CH2. Refer to chapter 3.3 CLI feature of GR command that is used to associate the external port and the devices/phys slot.

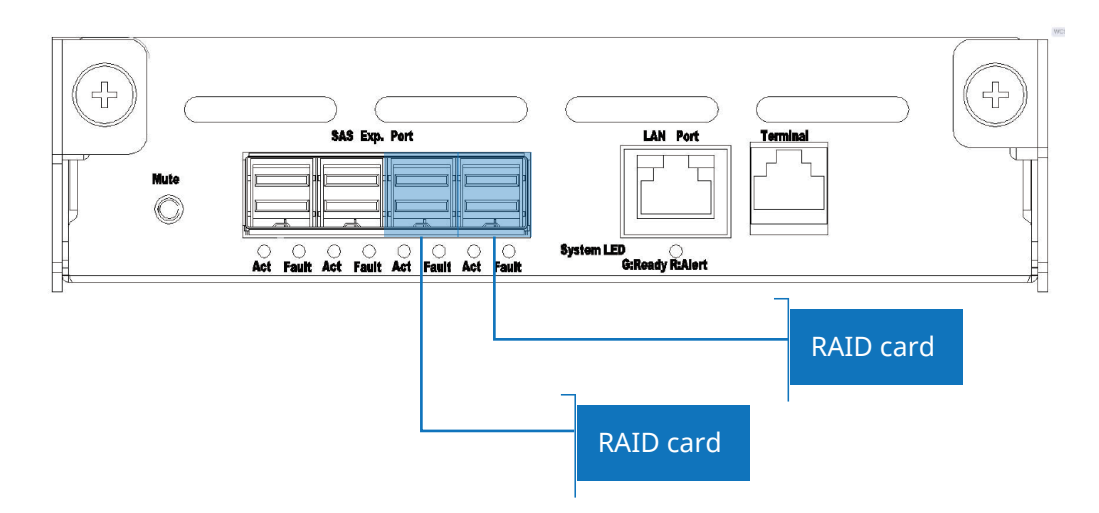

11. The NS388S enclosure provides redundant power supply unit, so connect one end of the two power cords to the two receptacles on rear of NS388S enclosure, and then connect the other end of the two power cords to the power outlets.

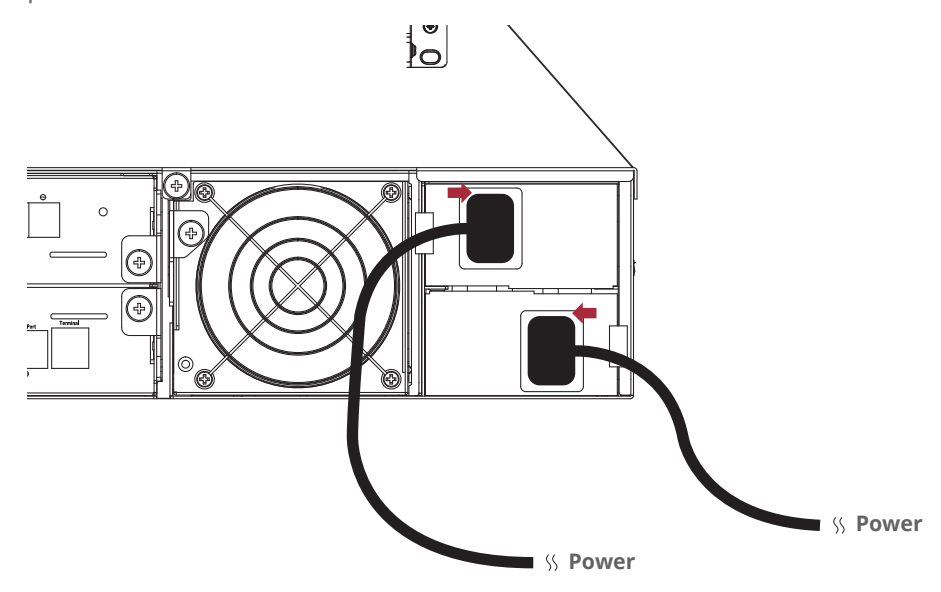

12. After the two power cords are connected, you can power on NS388S and the computer. The power-on sequence is to firstly power on NS388S and then computer to make sure RAID card recognizes the drives in NS388S.

# 3. CLI Manager

This Command Line Interface (CLI) is provided for you to manage the SAS expander system functions. The CLI is useful in environments where a graphical user interface (GUI) is not available.

#### · Locations of RS-232C Port

NS388S SAS JBOD enclosure uses the RJ11 port as the serial port interface. Please use the cable included on the shipping box to configure the expander controller.

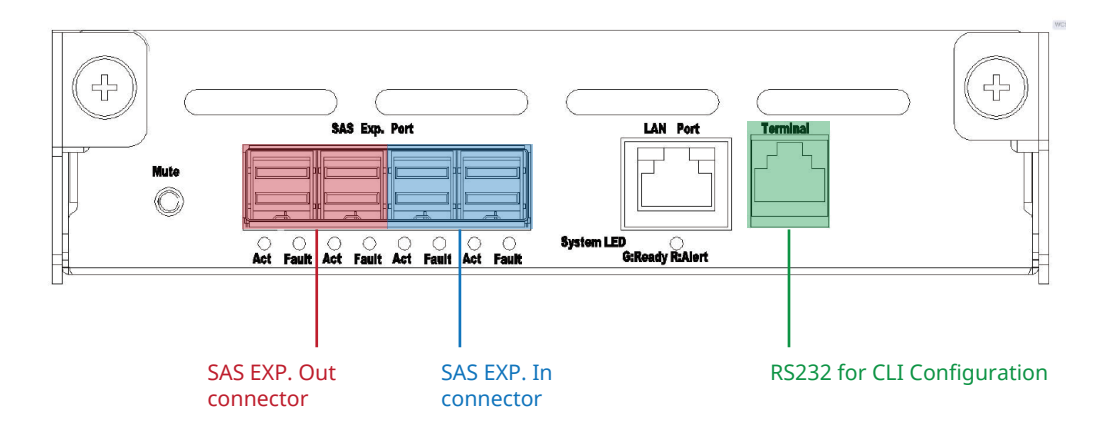

#### • Establishing the Connection for the RS-232 Port

The CLI function can be done by using an ANSI/VT-100 compatible terminal emulation program. You must complete the appropriate installation procedure before proceeding with the CLI function. Whichever terminal emulation program is used must support the 1K XMODEM file transfer protocol.

The serial port on NS388S SAS JBOD enclosure's bracket can be used in VT100 mode. The provided interface cable converts the RS232 signal of the RJ11 connector on the SAS expander controller into a 9-pin D-Sub male connector. The firmware-based terminal SAS expander management interface can access the expander through this RS-232 port. You can attach a VT-100 compatible terminal or a PC running a VT-100 terminal emulation program to the serial port for accessing the text-based setup menu.

#### 3.1 Expander RS-232C Port Pin Assignment

To ensure proper communications between NS388S SAS JBOD enclosure and the VT-100 Terminal Emulation, please configure the VT100 terminal emulation settings to the values shown below:

| Terminal requirement |                  |  |
|----------------------|------------------|--|
| Connection           | Null-modem cable |  |
| Baud Rate            | 115,200          |  |
| Data bits            | 8                |  |
| Stop                 | 1                |  |
| Flow Control         | None             |  |

The controller RJ11 connector pin assignments are defined as below.

|     | Action      |     |             |  |
|-----|-------------|-----|-------------|--|
| Pin | Description | Pin | Description |  |
| 1   | NC          | 3   | TXD         |  |
| 2   | RXD         | 4   | GND         |  |

#### 3.2 Start-up VT100 Screen

By connecting a VT100 compatible terminal, or a PC operating in an equivalent terminal emulation mode, all CLI administration functions can be exercised from the VT100 terminal.

There are a wide variety of Terminal Emulation packages, but for the most part they should be very similar. The following setup procedure is an example of setting up VT100 Terminal in Windows O.S. using Hyper Terminal version 3.0 or higher. For Windows 7, 8.1 or 10, the HyperTerminal needs to be downloaded; here is the reference site: http://en.softonic.com/s/hyperterminal-windows-7

#### Step 1.

Open the "Taskbar Start" / "Programs" / "Accessories" /

"Communications" / "Hyper Terminal".

(Hyper Terminal requires version 3.0 or higher).

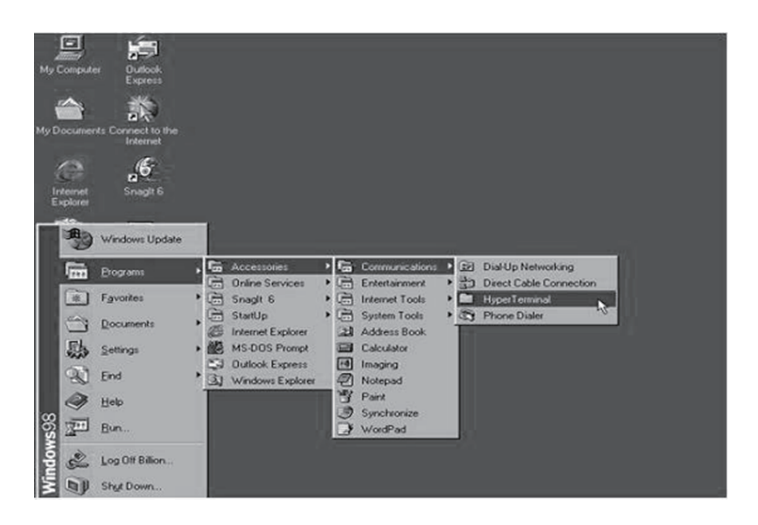

#### Step 2.

Open "HYPERTRM.EXE".

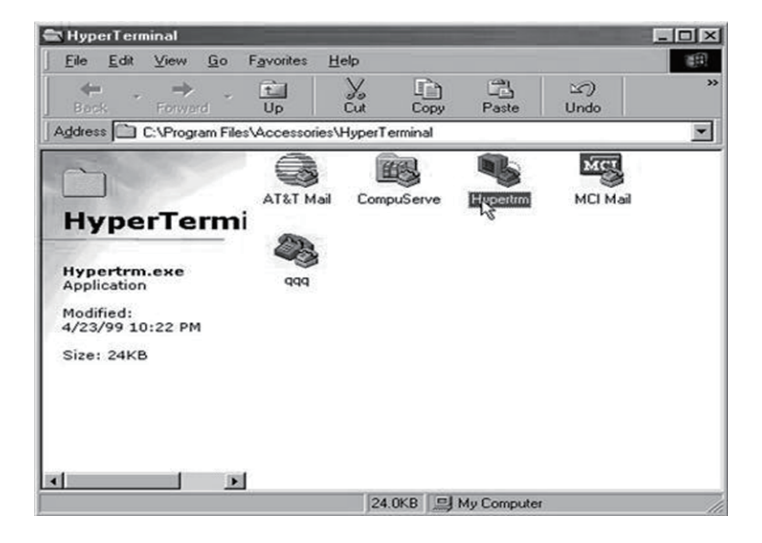

#### Step 3.

Enter a name you prefer and then click "OK".

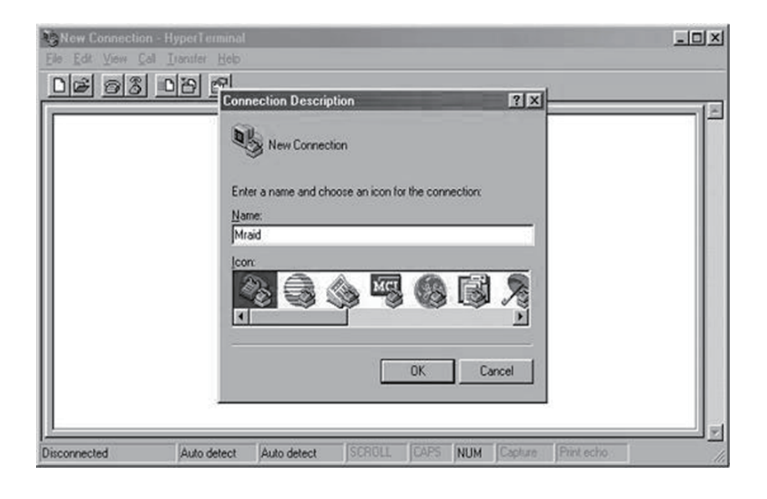

#### Step 4.

Select an appropriate connecting port and then click "OK".

| Contraid - HyperTermin.<br>Ele Edi View Cal In | st<br>anater <u>H</u> elp                                  | <u>_0×</u>               |
|------------------------------------------------|------------------------------------------------------------|--------------------------|
| <u>DF 93 D</u>                                 | Connect To                                                 | ?×                       |
| -                                              | Mraid<br>Enter details for the phone numb<br>Country code: | er that you want to diak |
|                                                | Cognect using: Directioner                                 | K Cancel                 |

#### Step 5.

Configure the port parameter settings and then click "OK".

| COM1 Properties           |                             | Bits per second: 115200 |
|---------------------------|-----------------------------|-------------------------|
| Port Settings             |                             | Data bits: 8            |
| Bits per second: 115200   |                             | Parity: None            |
| Data bit: 8               |                             | Stop bits: 1            |
| Parity: None              |                             | Flow control: None      |
| Stop bits: 1              |                             |                         |
| Elow control: None        |                             |                         |
| Advanced Bestore Defaults |                             |                         |
| Di OK Cancel époly        | CAPS NUM Capture Print echo |                         |

#### Step 6.

Open the file menu and select "Properties"

| 🗞 Mraid - HyperTermina                    |                    |              |
|-------------------------------------------|--------------------|--------------|
| Eile Edit View Call In                    | ister <u>H</u> elp |              |
| New Connection<br>Open<br>Save<br>Save As |                    |              |
| Page Setyp<br>Brint                       |                    |              |
| Poperies & Alt+F4                         | 1                  |              |
| Displays the properties of the            | urrent session     | ' <u>-</u> ' |

#### Step 7.

Configure the "Connect To" setting.

| Commentation Management                                   | Mraid Properties                                                                                                    | ?×               |
|-----------------------------------------------------------|----------------------------------------------------------------------------------------------------|------------------|
| Madd Ryper Commonl<br>26 Edr Yew Cal Transfer<br>DE 93 DE | Maid Properties  Connect To Settings  Wraid  Change [con  Country code: United States of America [1]  Enter the area code without the long distance prefix.  Arga code:  Phone number:  Cognect using: Direct to Com1 |                  |
| Connected 0.04:27 Auto d                                  | ОК                                                                                                    | ancel Print coho |

#### Step 8.

Configure the "Settings" items and then click "OK".

| Ca Mraid - HyperTerminal     | Mraid Properties                                                               | ? ×         |         |
|------------------------------|--------------------------------------------------------------------------------|-------------|---------|
| Elle Edit View Call Iransfer | Connect To Settings                                                            |             |         |
|                              | Function, arrow, and ctrl keys act as     G I_erminal keys     C ⊻/indows keys |             |         |
|                              | Backspace key sends<br>©th+H Cel Cth+ <u>H</u> , Space, Ctrl+H                 |             |         |
|                              | Emulation:<br>VT100 Terminal Setup                                             |             |         |
|                              | Telget terminal VT100                                                          |             |         |
|                              | Backscroll buffer lines: 200 2                                                 | 51<br>ng    |         |
|                              | ASCII Setup                                                                    |             |         |
| Connected 0:03:26 Auto d     | ОК                                                                             | Cancel Priv | vi echo |

Function, arrow and ctrl keys act as: Terminal Keys Backspace key sends: Crtl+H Emulation: VT100 Telnet terminal: VT100 Back scroll buffer lines: 500

#### 3.3 CLI Command

This section provides detailed information about NS388S enclosure's CLI function.

All the commands please type in lower case.

The following table gives a summary of all commands to CLI function.

| Function                                      | Command          | Syntax                                                           |
|-----------------------------------------------|------------------|------------------------------------------------------------------|
| Set password for SAS Expander enclosure       | pass             | pass [enter]                                                     |
| Exit CLI of SAS Expander enclosure            | <u>lo</u>        | lo [enter]                                                       |
| Set zone group                                | gr               | gr {dev GroupNo[1] {ci, cj, ck,}<br>Start-Index(D) End-Index(D)} |
| Show system information about enclosure       | <u>sys</u>       | sys [enter]                                                      |
| Staggering HDD spin-up                        | <u>spin</u>      | spin [delay value] [drive number]                                |
| Operate the buzzer attribute                  | bu               | bu [en   dis]                                                    |
| Report power state of each drive slot         | <u>hspc</u>      | hspc [enter]                                                     |
| Show status of each component on enclosure    | lsd              | lsd [hdd   temp   volt   curr   pwr  <br>con   fan   alarm]      |
| Show event log of SAS Expander enclosure      | showlogs         | showlogs [enter]                                                 |
| Clear event log of SAS Expander enclosure     | <u>clearlogs</u> | clearlogs [enter]                                                |
| Update the firmware of SAS Expander enclosure | fdl              | fdl [code   mfgb] offset                                         |
| Show Ethernet port configuration              | <u>eth</u>       | eth [enter]                                                      |
| Close TCP/IP session                          | <u>exit</u>      | exit [enter]                                                     |
| Reset SAS Expander enclosure                  | reset            | reset [enter]                                                    |
| Show list of commands                         | <u>help</u>      | help [enter]                                                     |

#### 1. HELP Command

This command provides an on-line table of contents, providing brief descriptions of the help sub-commands. You can use the <CLI> help to get detail information about the CLI commands summary.

#### Syntax: CLI>help[Enter]

| CLI><br>CLI>hel | p        |                                                                                                    |
|-----------------|----------|----------------------------------------------------------------------------------------------------|
|                 | pass     | - Set Password                                                                                                    |
|                 | lo       | - Logout CLI Shell                                                                                                    |
|                 | Gr       | - Set the PHY Group<br>- Usage: gr {dev GroupNo[1] {ci, cj, ck,} Start-Index (D) End-Index(D)}                            |
|                 | sys      | - System Information                                                                                                    |
|                 | spin     | - Drive SpinUp Control<br>- Usage: spin [ Delay(D)[ms] Num(D)  ]                                                          |
|                 | bu       | - Operate the Buzzer Attribute<br>- Usage: bu [enldis]                                                                    |
|                 | hspc     | - HDD Slot Power Control and Show HDD Slot Power Status<br>- Usage: hspc {slot [on off]}                                  |
|                 | lsd      | - List Devices Status<br>- Usage: Isd [ hdd   temp   volt   curr   pwr   con   fan   alarm ]                              |
|                 | showlog  | gs - Show the current logs<br>- Usage: showlogs [DisplayMode(hex, detail, default)]                                       |
|                 | Clearlog | gs- Clear the logs                                                                                                    |
|                 | fdl      | - File DownLoad<br>- Usage: fdl { code   mfgb } offset                                                                    |
|                 | eth      | - Set Ethernet IP Configuration<br>- Usage: eth <ipaddr(*)> <subnet(*)> <gateway(*)></gateway(*)></subnet(*)></ipaddr(*)> |
|                 | exit     | - Close TCP/IP session                                                                                                    |
|                 | reset    | - Resets the expander                                                                                                    |
|                 | help     | - CLI Help                                                                                                    |
| CLI>            |          |                                                                                                    |

#### 2. PASS Command

The pass command allows user to set or clear 12Gbps SAS JBOD enclosure password protection feature. Once the password has been set, the user can only monitor and access 12Gbps SAS JBOD enclosure setting by providing the correct password. The password can accept max. 8 chars and min. 4 chars. The manufacture default password is "00000000".

#### Syntax: CLI>pass [Enter]

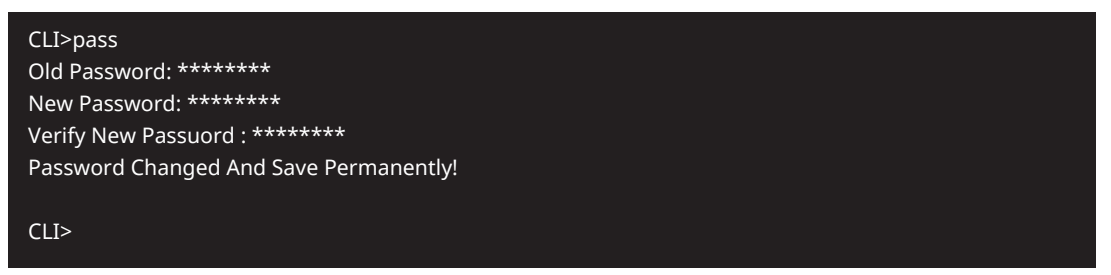

#### 3. LO Command

To exit the selected 12Gbps SAS JBOD enclosure CLI shell, use the lo command.

#### Syntax: CLI>lo [Enter]

| CLI>               |  |  |
|--------------------|--|--|
| CLI>lo             |  |  |
| Logout Successful! |  |  |

#### 4. GROUP Command

The group command is used to associate the external port with the devices/phys as one zone group. The three external cable ports and all devices/phys slots will default associate with one zone group.

#### Syntax:

→ Show current group setting

#### Syntax: CLI>gr [Enter]

CLI> CLI>gr Current Setting Default zone configuration Group-1: C0 C1 C2 C3, slot: 1 2 3 4 ~ 24

CLI>

 $\rightarrow$  Set the connector 0 and slot 1 to slot 4 as group 1

#### Syntax: CLI>gr dev 1 c0 1 4[Enter]

CLI> CLI>gr dev 1 c0 1 4 New Setting Group-1: C0 Slot: 1 2 3 4 Save new group setting ok

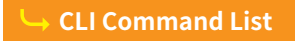

 $\rightarrow$  Set the connector 1 and connector 2 and slot 5 to slot 16 as group 2

#### Syntax: CLI>gr dev 2 c1,c2 5 16 [Enter]

CLI> CLT>gr dev 2 c1,c2 5 16 New Setting Group-1: C0 Slot: 1 2 3 4 Group-2: C1 C2 Slot: 5 6 7 8 9 10 11 12 13 14 15 16 Save new group setting ok

Note: Reset needed for new setting to take effect

After Power Cycle, check current setting

#### Syntax: CLI>gr [Enter]

CLI> CLI>gr Current Setting Group-1: C0 Slot: 1 2 3 4 Group-2: C1 C2 Slot: 5 6 7 8 9 10 11 12 13 14 15 16

CLI>

 $\rightarrow$  Clear the Zone group setting

#### Syntax: CLI>gr clr [Enter]

CLI> CLI>gr clr New Setting Default zone configuration Group-1: C0 C1 C2 C3, Slot: 1 2 3 4 ~ 24 Clear group configuration ok

Note: After power cycle, new setting will be default zone configuration

 $\rightarrow$  Enable zoning

#### Syntax: CLI>gr on [Enter]

CLI> GLI>gr on Enable zoning - save zone configuration ok

CLI>

 $\rightarrow$  Disable zoning

#### Syntax: CLI>gr off [Enter]

CLI> CLI>gr off Disable zoning - save zone configuration ok CLI>

#### 5. SYS Command

The sys command is used to view the information of 12Gbps SAS JBOD enclosure. Typical information includes: vendor ID, product ID, serial/unit number, SAS address, product revision, chip ID/chip revision, enclosure ID, chassis type, firmware revision and firmware build date.

#### Syntax: CLI>sys [Enter]

| ================ <u>======</u>   |                       |  |  |
|----------------------------------|-----------------------|--|--|
| Hardware Revision Information: - |                       |  |  |
| Vendor ID                        | :Netstor              |  |  |
| Product ID                       | :NS388S_2             |  |  |
| Expander Serial No               | :151230S324250008     |  |  |
| Backplane Serial No              | :151211S324250001     |  |  |
| Expander SAS Address             | :0x538262B10006303F   |  |  |
| Product Revision                 | :30                   |  |  |
| Expander Chip ID                 | :0x0232 (Ports :40)   |  |  |
| Expander Chip Revision           | :C1                   |  |  |
| Enclosure ID                     | :538262B10000603F     |  |  |
| Chassis Type                     | :2U                   |  |  |
| Firmware Revision Information:-  |                       |  |  |
| Firmware Revision                | :0010                 |  |  |
| Build Date                       | :Jan 23 2020 06:37:50 |  |  |
|                                  |                       |  |  |

CLI>

#### 6. SPIN Command

The spin command defines the mode of staggering SATA drive spin-up function connected to 12Gbps SAS JBOD enclosure. This command gives 12Gbps SAS JBOD enclosure the ability to spin up the disk drives sequentially or in groups, allowing the drives to come ready at the optimum time without straining the system power supply. Staggering drive spin-up in a multiple drive environment also avoids the extra cost of a power supply designed to meet short-term startup power demand as well as:

#### Syntax: CLI> spin [ Delay(D)[ms] Num(D) ]

Expander issues the spin up the drives by [Num] drives with [Delay] ms.

| $\rightarrow$ Check current setting |  |  |
|-------------------------------------|--|--|
| CLI>                                |  |  |
| CLI>spin                            |  |  |
| Current SpinUp Attribute:           |  |  |
| Drive Nunber: 2                     |  |  |
| Delay: 1024 ms                      |  |  |
|                                     |  |  |
| CLI>                                |  |  |
|                                     |  |  |

 $_{\rightarrow}$  Set spin up drive number to 3 with 2048 ms delay

#### Syntax: CLI>spin 2048 3

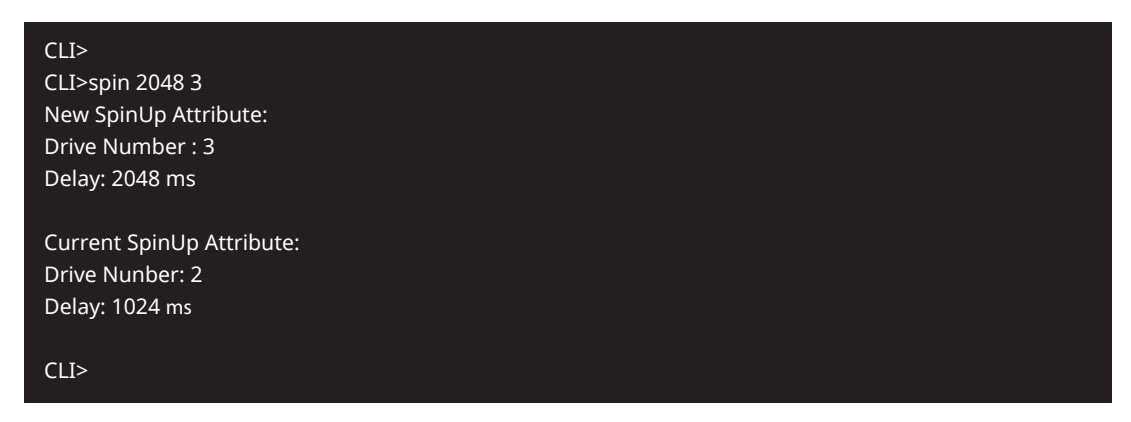

Note: Reset needed for new setting to take effect

#### 7. BU Command

The bu command is for enable / disable audible alarm function of the 12Gbps SAS JBOD enclosure.

#### Syntax: CLI> bu [ en | dis ]

 $\rightarrow$  Check buzzer status

#### Syntax: CLI>bu

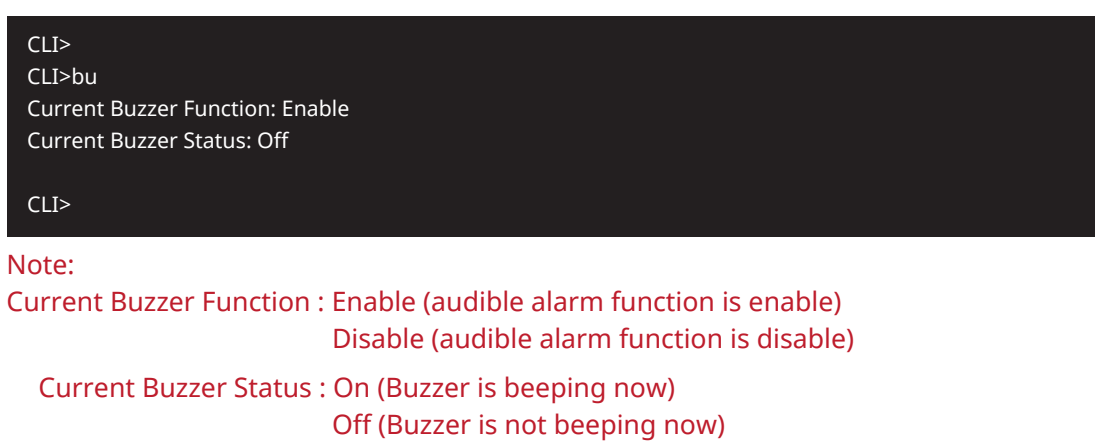

 $\ensuremath{\rightarrow}$  Disable audible alarm function

#### Syntax: CLI>bu dis

After disable audible alarm function, check status again

Syntax: CLI>bu

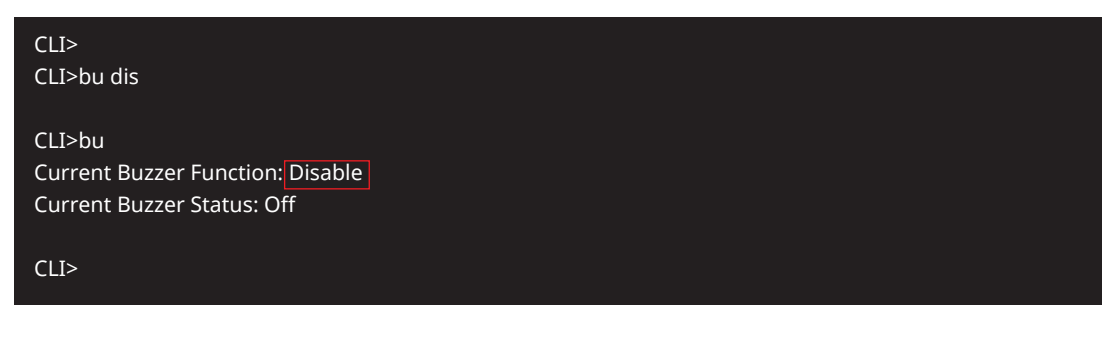

#### 8. LSD Command

The lsd command is use to show the element devices status in the expander controller. With parameter, this command only shows the select device status.

#### Syntax:

CLI> lsd [ hdd | temp | volt | curr | pwr | con | fan | alarm ]

Show SES elements information:

 $\rightarrow$  Show SES Array Device Element information

#### Syntax: CLI>lsd hdd

| CLI><br>CLI>lsd hdd                    |            |     |          |       |          |         |                   |
|----------------------------------------|------------|-----|----------|-------|----------|---------|-------------------|
| ArrayDevice Ele                        | enent (0x1 | 7): |          |       |          |         |                   |
| ====================================== | ID         | PHY | NLR      | MAX   | MIN      | ТҮРЕ    | ADDRESS           |
| HDD slot 01                            | <br>00     | 25  | <br>0.0G | 12.0G | <br>3.0G | Unknown | 0000000-00000000  |
| HDD slot 02                            | 01         | 24  | 0.0G     | 12.0G | 3.0G     | Unknown | 0000000-00000000  |
| HDD slot 03                            | 02         | 32  | 0.0G     | 12.0G | 3.0G     | Unknown | 0000000-00000000  |
| HDD slot 04                            | 03         | 36  | 0.0G     | 12.0G | 3.0G     | Unknown | 0000000-00000000  |
| HDD slot 05                            | 04         | 18  | 0.0G     | 12.0G | 3.0G     | Unknown | 0000000-00000000  |
| HDD slot 06                            | 05         | 12  | 0.0G     | 12.0G | 3.0G     | Unknown | 0000000-00000000  |
| HDD slot 07                            | 06         | 34  | 0.0G     | 12.0G | 3.0G     | Unknown | 0000000-00000000  |
| HDD slot 08                            | 07         | 37  | 0.0G     | 12.0G | 3.0G     | Unknown | 0000000-0000000   |
| HDD slot 09                            | 08         | 19  | 12.0G    | 12.0G | 3.0G     | SAS     | 50000396-38221C0E |
| HDD slot 10                            | 09         | 13  | 12.0G    | 12.0G | 3.0G     | SAS     | 50000396-38221BEA |
| HDD slot 11                            | 10         | 35  | 12.0G    | 12.0G | 3.0G     | SAS     | 50000396-38221C8E |
| HDD slot 12                            | 11         | 38  | 12.0G    | 12.0G | 3.0G     | SAS     | 50000396-38221C1A |
| HDD slot 13                            | 12         | 14  | 0.0G     | 12.0G | 3.0G     | Unknown | 0000000-0000000   |
| HDD slot 14                            | 13         | 16  | 0.0G     | 12.0G | 3.0G     | Unknown | 0000000-0000000   |
| HDD slot 15                            | 14         | 26  | 0.0G     | 12.0G | 3.0G     | Unknown | 0000000-0000000   |
| HDD slot 16                            | 15         | 39  | 0.0G     | 12.0G | 3.0G     | Unknown | 0000000-0000000   |
| HDD slot 17                            | 16         | 15  | 0.0G     | 12.0G | 3.0G     | Unknown | 0000000-0000000   |
| HDD slot 18                            | 17         | 27  | 0.0G     | 12.0G | 3.0G     | Unknown | 0000000-0000000   |
| HDD slot 19                            | 18         | 23  | 0.0G     | 12.0G | 3.0G     | Unknown | 0000000-00000000  |
| HDD slot 20                            | 19         | 33  | 0.0G     | 12.0G | 3.0G     | Unknown | 0000000-00000000  |
| HDD slot 21                            | 20         | 20  | 0.0G     | 12.0G | 3.0G     | Unknown | 0000000-00000000  |
| HDD slot 22                            | 21         | 21  | 0.0G     | 12.0G | 3.0G     | Unknown | 0000000-00000000  |
| HDD slot 23                            | 22         | 22  | 0.0G     | 12.0G | 3.0G     | Unknown | 0000000-00000000  |
| HDD slot 24                            | 23         | 27  | 0.0G     | 12.0G | 3.0G     | Unknown | 0000000-00000000  |
|                                        |            |     |          |       |          |         |                   |

Note: User can check link speed and SAS address of each drive

 $\ensuremath{\rightarrow}$  Show Temperature Element information

#### Syntax: CLI>lsd temp

| CLI>lsd temp<br>Temperature Element (0x04): |    |          |         |        |        |  |  |
|---------------------------------------------|----|----------|---------|--------|--------|--|--|
| <br>NAME<br>                                | ID | CT(C)    | HTW     | LTW    | STATUS |  |  |
| Evo Internal Temp                           | 00 | <br>62   | <br>105 | <br>10 |        |  |  |
| Exp Internal Temp                           | 00 | 02<br>۸۵ | 65      | 10     |        |  |  |
| Bn Slot 01 Temn                             | 02 | +0<br>22 | 60      | 10     |        |  |  |
| Bp Slot 07 Temp                             | 03 | 22       | 60      | 10     |        |  |  |
| Bp Slot 02 Temp                             | 04 | 22       | 60      | 10     | OK     |  |  |
| Bp Slot 04 Temp                             | 05 | 23       | 60      | 10     | OK     |  |  |
| Bp Slot 05 Temp                             | 06 | 22       | 60      | 10     | OK     |  |  |
| Bp Slot 06 Temp                             | 07 | 23       | 60      | 10     | OK     |  |  |
| Bp Slot 07 Temp                             | 08 | 22       | 60      | 10     | OK     |  |  |
| Bp Slot 08 Temp                             | 09 | 24       | 60      | 10     | OK     |  |  |
| Bp Slot 09 Temp                             | 10 | 24       | 60      | 10     | OK     |  |  |
| Bp Slot 10 Temp                             | 11 | 25       | 60      | 10     | OK     |  |  |
| Bp Slot 11 Temp                             | 12 | 24       | 60      | 10     | ОК     |  |  |
| Bp Slot 12 Temp                             | 13 | 24       | 60      | 10     | ОК     |  |  |
| Bp Slot 13 Temp                             | 14 | 24       | 60      | 10     | ОК     |  |  |
| Bp Slot 14 Temp                             | 15 | 25       | 60      | 10     | ОК     |  |  |
| Bp Slot 15 Tenp                             | 16 | 25       | 60      | 10     | ОК     |  |  |
| Bp Slot 16 Temp                             | 17 | 24       | 60      | 10     | ОК     |  |  |
| Bp Slot 17 Temp                             | 18 | 22       | 60      | 10     | ОК     |  |  |
| Bp Slot 18 Temp                             | 19 | 22       | 60      | 10     | ОК     |  |  |
| Bp Slot 19 Temp                             | 20 | 24       | 60      | 10     | ОК     |  |  |
| Bp Slot 20 Temp                             | 21 | 25       | 60      | 10     | ОК     |  |  |
| Bp Slot 21 Tenp                             | 22 | 25       | 60      | 10     | ОК     |  |  |
| Bp Slot 22 Temp                             | 23 | 25       | 60      | 10     | ОК     |  |  |
| Bp Slot 23 Temp                             | 24 | 24       | 60      | 10     | ОК     |  |  |
| Bp Slot 24 Temp                             | 25 | 24       | 60      | 10     | ОК     |  |  |
| Psu 1 Temp                                  | 26 | 30       | 60      | 10     | OK     |  |  |
| Psu 2 Temp                                  | 27 | 36       | 60      | 10     | OK     |  |  |

#### Note: User can check temperature of expander chip, 24 slots and PSUs

CT : Current Temperature HTW : High Threshold Warning LTW : Low Threshold Warning

STATUS : Temperature element status

 $\rightarrow$  Show Voltage Element information

#### Syntax: CLI>lsd volt

| CLI><br>CLI>lsd volt<br>Voltage Element (0x12):<br>==================================== |    |         |       |       |        |
|-----------------------------------------------------------------------------------------|----|---------|-------|-------|--------|
| NAME                                                                                    | ID | VOLT(V) | OVLMT | UVLMT | STATUS |
| _ =====================================                                                 |    |         |       |       |        |
| Exp Voltage 3.3V                                                                        | 00 | 3.29    | 3.46  | 3.14  | ОК     |
| Exp Voltage 0.9V                                                                        | 01 | 0.92    | 0.95  | 0.85  | OK     |
| Exp Voltage 0.9V Reg                                                                    | 02 | 0.92    | 0.95  | 0.85  | OK     |
| Exp Voltage 1.8V                                                                        | 03 | 1.84    | 1.89  | 1.71  | ОК     |
| Exp Voltage 5.0V                                                                        | 04 | 5.16    | 5.25  | 4.75  | ОК     |
| Exp Voltage 12.0V                                                                       | 05 | 12.22   | 12.60 | 11.40 | ОК     |
| BackPlane Voltage 5.0V                                                                  | 06 | 5.10    | 5.25  | 4.75  | ОК     |
| PSU 1 Vout                                                                              | 07 | 12.22   | 12.60 | 11.40 | ОК     |
| PSU 2 Vout                                                                              | 08 | 12.22   | 12.60 | 11.40 | OK     |
|                                                                                         |    |         |       |       |        |

Note: User can check voltage of expander chip, backplane and PSUs

VOLT(V) : Current Voltage OVLMT : Over Voltage Max. Threshold UVLMT : Under Voltage Min. Threshold STATUS : Voltage element status

 $\ensuremath{\rightarrow}$  Show Current Element information

#### Syntax: CLI>lsd curr

| CLI><br>CLI>lsd curr<br>Current Element (0x13): |          |              |                |          |
|-------------------------------------------------|----------|--------------|----------------|----------|
| NAME                                            | ID       | CURR(A)      | OCUMT          | STATUS   |
| PSU 1 Iout<br>PSU 2 Iout                        | 00<br>01 | 1.00<br>1.50 | 72.00<br>72.00 | ОК<br>ОК |

CLI>

Note: User can check current of PSUs

CURR(A) : Current OCUMT : Over Current Max. Threshold STATUS : Current element status

→ Show Power Supply Element information

#### Syntax: CLI>lsd pwr

| CLI><br>CLI>lsd pwr<br>PowerSupply Element (0x02)<br>==================================== | :  |        |
|-------------------------------------------------------------------------------------------|----|--------|
| NAME                                                                                      | ID | STATUS |
| PSU 1                                                                                     | 00 | ОК     |
| PSU 2                                                                                     | 01 | ОК     |
| CLI>                                                                                      |    |        |

STATUS : Power Supply element status

 $\rightarrow$  Show Connector Element information

#### Syntax: CLI>lsd con

| CLI><br>CLI>lsd con<br>Connector Elemen | ıt (0x19): |     |       |      |           |
|-----------------------------------------|------------|-----|-------|------|-----------|
| NAME                                    | ID         | PHY | NLR   | TYPE | STATUS    |
| Connector00                             | 00         | 28  | 12.0G | 5    | Connected |
| Connector00                             | 00         | 29  | 12.0G | 5    | Connected |
| Connector00                             | 00         | 30  | 12.0G | 5    | Connected |
| Connector00                             | 00         | 31  | 12.0G | 5    | Connected |
| Connector01                             | 01         | 0   | 0.0G  | 5    | No Link   |
| Connector01                             | 01         | 1   | 0.0G  | 5    | No Link   |
| Connector01                             | 01         | 2   | 0.0G  | 5    | No Link   |
| Connector01                             | 01         | 3   | 0.0G  | 5    | No Link   |
| Connector02                             | 02         | 4   | 0.0G  | 5    | No Link   |
| Connector02                             | 02         | 5   | 0.0G  | 5    | No Link   |
| Connector02                             | 02         | 6   | 0.0G  | 5    | No Link   |
| Connector02                             | 02         | 7   | 0.0G  | 5    | No Link   |
| Connector03                             | 03         | 8   | 0.0G  | 5    | No Link   |
| Connector03                             | 03         | 9   | 0.0G  | 5    | No Link   |
| Connector03                             | 03         | 10  | 0.0G  | 5    | No Link   |
| Connector03                             | 03         | 11  | 0.0G  | 5    | No Link   |

Note: User can check each external mini-SAS HD port link status

NAME : ConnectorXX (External port 00 ~ 03, each one is 4 lanes)

NLR : Link speed

STATUS : Link status

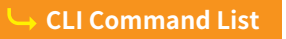

 $\ensuremath{\rightarrow}$  Show Cooling Element information

#### Syntax: CLI>lsd fan

| CLI>                                    |      |                                         |      |        |
|-----------------------------------------|------|-----------------------------------------|------|--------|
| CLI>lsd fan                             |      |                                         |      |        |
| Cooling Element (0x                     | 03): |                                         |      |        |
| ==================                      |      |                                         |      |        |
| NAME                                    | ID   | SPEED CODE                              | RPM  | STATUS |
| ======================================= |      | ======================================= |      |        |
| Enclosure Fan 1                         | 00   | 0                                       | 2960 | ОК     |
| Enclosure Fan 2                         | 01   | 0                                       | 1480 | OK     |
| PSU 1 Fan 1                             | 02   | 2                                       | 4000 | ОК     |
| PSU 1 Fan 2                             | 03   | 2                                       | 4000 | ОК     |
| PSU 2 Fan 1                             | 04   | 1                                       | 2000 | OK     |
| PSU 2 Fan 2                             | 05   | 1                                       | 2100 | OK     |
|                                         |      |                                         |      |        |

Note: User can check each fan speed in enclosure

RPM : Fan speed (unit : rpm)

STATUS : Cooling element status

 $\rightarrow$  Show Audible Alarm Element information

#### Syntax: CLI>lsd alarm

| CLI><br>CLI>lsd alarm<br>AudibleAlarm Elem | ient (0x06): |                                        |          |        |
|--------------------------------------------|--------------|----------------------------------------|----------|--------|
| NAME                                       | <br>ID       | STATUS                                 | ALMSTATE | ====== |
| Alarm Buzzer                               | <br>00       | ====================================== | Normal   | ====== |
| CLI>                                       |              |                                        |          |        |

Note: User can check alarm buzzer status

STATUS : Audible Alarm element status

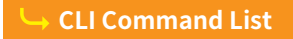

#### 9. SHOWLOGS Command

The showlogs command allows you to display system event notifications that have been generated by 12Gbps SAS JBOD enclosure.

#### Syntax: CLI>showlogs [DisplayMode(hex, detail, default)]

#### CLI>showlogs

| CLI>showlogs<br><0:00:00:46.811>:SES Log:<br>ID:04-Fan Fault: 0(RPM) |       |
|----------------------------------------------------------------------|-------|
| <0:00:00:46.842>:SES Log:<br>ID:05-Fan Fault: 0(RPM)                 |       |
| <0:00:00:53. 483> :SES Log:<br>ID:08-Voltage Fault:                  | 0(mV) |
| <8:00:10:13.139 >:SES Log:<br>ID:11-HDD Fault                        |       |

#### **10. CLEARLOGS Command**

The clearlogs command allows you to clear system event logs that generated by

12Gbps SAS JBOD enclosure.

#### Syntax: CLI>clearlogs

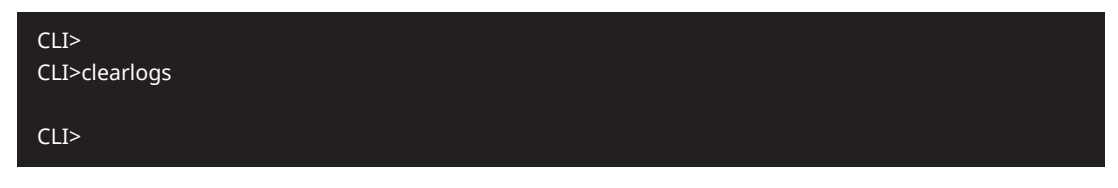

#### **11. FDL Command**

12Gbps SAS JBOD enclosure has added the expander firmware update through the CLI on the external RS-232 port. Before you process the firmware update, there are two block regions that you can update expander firmware on 12Gbps SAS JBOD controller.

(1) CODE region - for FW file(2) MFGB region - for MFG file

The following firmware and data are available in the following filename format.

- FW file (CODE) : UT-S3\_24xx\_YYY.fw (Note: YYY is firmware revision, ex: UT-S3\_24xx\_008.fw)
- (2) MFG file (MFGB) : UT-S3\_24xx\_mfg\_ZZZ.bin(Note: ZZZ is SDK revision, ex: UT-S3\_24xx\_mfg\_008.bin)

To update the expander controller firmware, follow the procedure below:

```
Syntax: all the commands please type in lower case
```

#### CLI>fdl { code | mfgb } offset[Enter]

Then use XModem/(Checksum) protocol transmit file to update ROM Region The following procedures are used to update firmware through the RS-232:

Update SAS expander CODE region:

A. One command to update firmware. Step as follow,

B. Issue download & update command under "CLI>".

#### CLI>fdl code 0

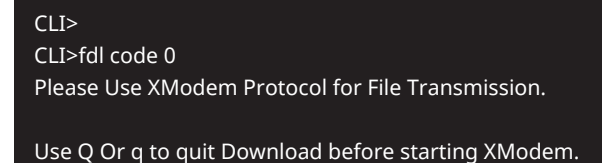

<----expander prompt for ready to receive file to update.

C. Then under Tera Term program, use the pull down menu item

"File"  $\rightarrow$  "Transfer"  $\rightarrow$  "XMODEM"  $\rightarrow$  "Send" when dialog box prompts, choose and the file in the directory then press "send".

|              |                                                    |                  |                |              | COM1 - Ter  | a Te | rm  | VT      |  | _ | ×      |
|--------------|----------------------------------------------------|------------------|----------------|--------------|-------------|------|-----|---------|--|---|--------|
| <u>F</u> ile | <u>E</u> dit <u>S</u> etup                         | C <u>o</u> ntrol | <u>W</u> indow | <u>H</u> elp | 2           |      |     |         |  |   |        |
|              | New connectio                                      | n                | Alt+N          |              |             |      |     |         |  |   | ^      |
|              | Duplicate sessi                                    | on               | Alt+D          | for          | File Twans  | mie  | eid | n n     |  |   |        |
|              | Cygwin conne                                       | ction            | Alt+G          | ba           | fono otonti |      |     | dom     |  |   |        |
|              | Log<br>Comment to Lo<br>View Log<br>Show Log dialo | og               |                | . De         | TOPE Starts |      |     | 54611   |  |   |        |
|              | Send file                                          | -g               |                |              |             |      |     |         |  |   |        |
|              | Transfer                                           |                  | •              |              | Kermit      | ►    |     |         |  |   |        |
|              | SSH SCP                                            |                  |                |              | XMODEM      | •    |     | Receive |  |   |        |
|              | Change directo                                     | ory              |                |              | YMODEM      | •    |     | Send    |  |   |        |
|              | Replay Log                                         |                  |                |              | ZMODEM      | •    | 1   |         |  |   |        |
|              | TTY Record                                         |                  |                |              | B-Plus      | •    |     |         |  |   | $\sim$ |
|              | TTY Replay                                         |                  |                |              | Quick-VAN   | •    |     |         |  |   |        |
|              | Print                                              |                  | Alt+P          |              |             |      |     |         |  |   |        |
|              | Disconnect                                         |                  | Alt+I          |              |             |      |     |         |  |   |        |
|              | Exit                                               |                  | Alt+Q          |              |             |      |     |         |  |   |        |
|              | Exit All                                           |                  |                |              |             |      |     |         |  |   |        |

| <u>e</u>                              | Tera Term: XMODEM Se         | end x - v x                                                       |
|---------------------------------------|------------------------------|-------------------------------------------------------------------|
| <u>File Edit S</u> etup               | Look in: 🍑 fimmware 🗸 🗸      | G 🌶 📂 🖽 -                                                         |
| CLI><br>CLI>fdl code<br>Please Use XM | Name  UT-S3_24xx_008.fw      | Date modified         T <sub>3</sub> 12/2/2015 3:54 PM         FV |
| Use Q Or q to<br>□                    |                              |                                                                   |
|                                       |                              |                                                                   |
|                                       | File name: UT-S3_24xx_008.fw | Open                                                              |
|                                       | Files of type: All(*.*)      |                                                                   |
|                                       |                              | Help                                                              |
|                                       | Option<br>O CRC 0 1K         | · · · · · · · · · · · · · · · · · · ·                             |

- If the expander receives the file under the timeout limit (60s), the process starts.
- D. You can also cancel the program step by type 'q'.
- E. If the transfer process complete, the transferred data is updated. Cold-start expander (Power cycle again) to take effect.

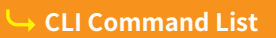

Update SAS expander MFGB region:

A. One command to update firmware. Step as follow,

B. Issue download & update command under "CLI>".

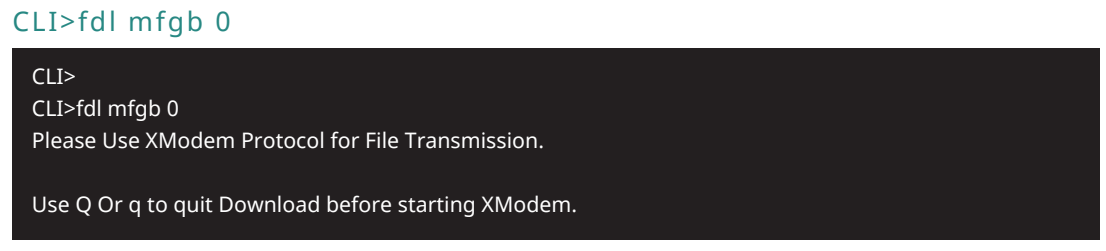

<-----expander prompt for ready to receive file to update.

C. Then under Tera Term program, use the pull down menu item

"File"  $\rightarrow$  "Transfer"  $\rightarrow$  "XMODEM"  $\rightarrow$  "Send" when dialog box prompts, choose and the file in the directory then press "send".

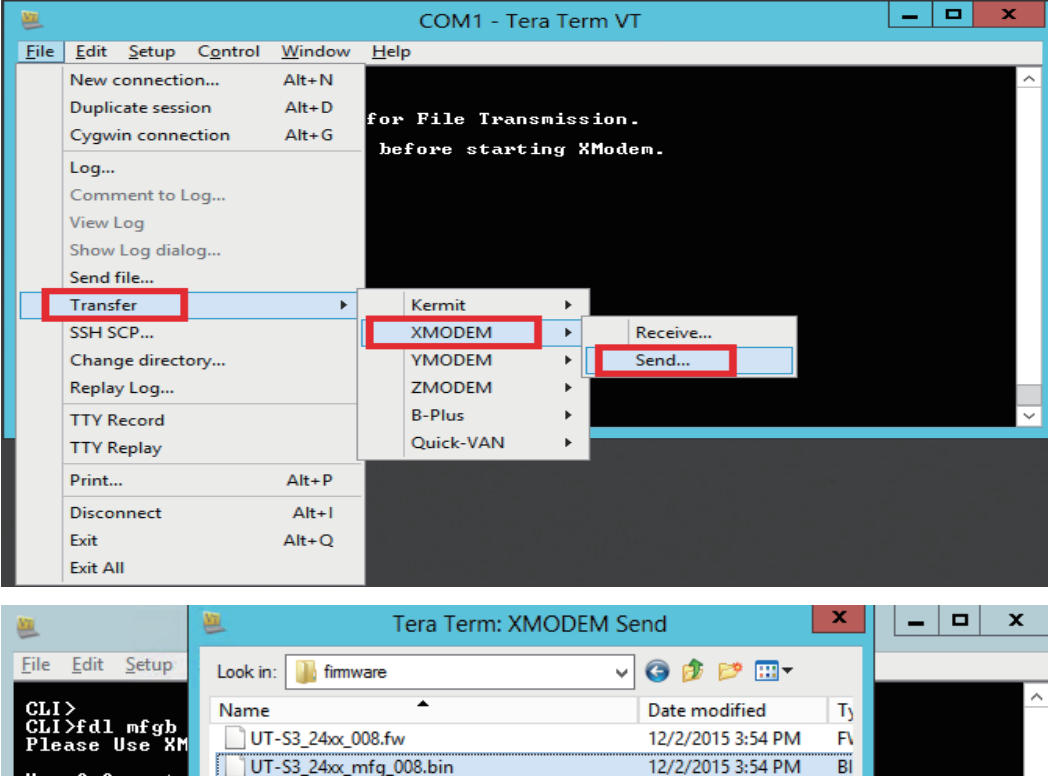

| CLI><br>CLI>fdl mfgb<br>Please Use XM | Name         Date modified           UT-S3_24xx_008.fw         12/2/2015 3:54 PM        | Ty<br>F\ | - |
|---------------------------------------|-----------------------------------------------------------------------------------------|----------|---|
| Use Q Or q to                         | UT-S3_24xx_mfg_008.bin 12/2/2015 3:54 PM                                                | BI       |   |
|                                       | K     III       File name:     UT-S3_24xx_mfg_008.bin       Files of type:     All(*.*) | >        |   |
|                                       | Option<br>Checksum O CRC O 1K                                                           |          |   |

• If the expander receives the file under the timeout limit (60s), the process starts.

- D. You can also cancel the program step by type 'q'.
- E. If the transfer process complete, the transferred data is updated. Cold-start expander (Power cycle again) to take effect.

→ CLI Command List

#### 12. HSPC Command (HDD Slot Power Control)

The hspc command can set or report power state of each HDD slot in the 12Gbps SAS JBOD enclosure.

Syntax: CLI>hspc Slot(D) { on | off }

#### Slot(D) : HDD Slot Index from 1 ~ 24

 $\rightarrow$  Show Current HDD Slot Power Status

#### CLI>hspc

| CLI><br>CLI>hspc<br>HDD Slot Power Status: |          |
|--------------------------------------------|----------|
| SLOT                                       | STATUS   |
| 01                                         | POWER ON |
| 02                                         | POWER ON |
| 03                                         | POWER ON |
| 04                                         | POWER ON |
| 05                                         | POWER ON |
| 06                                         | POWER ON |
| 07                                         | POWER ON |
| 08                                         | POWER ON |
| 09                                         | POWER ON |
| 10                                         | POWER ON |
| 11                                         | POWER ON |
| 12                                         | POWER ON |
| 13                                         | POWER ON |
| 14                                         | POWER ON |
| 15                                         | POWER ON |
| 16                                         | POWER ON |
| 17                                         | POWER ON |
| 18                                         | POWER ON |
| 19                                         | POWER ON |
| 20                                         | POWER ON |
| 21                                         | POWER ON |
| 22                                         | POWER ON |
| 23                                         | POWER ON |
| 24                                         | POWER ON |

 $\rightarrow$  Turn Off Power of HDD Slot 2 and check status again

#### CLI>hspc 2 off

CLI> CLI>hspc 2 off Power off HDD slot 2

#### CLI>hspc

| HDD Slot Power Status: |
|------------------------|
| SLOT STATUS            |
|                        |
| 01 POWER ON            |
| 02 POWER OFF           |
| 03 POWER ON            |
| 04 POWER ON            |
| 05 POWER ON            |
| 06 POWER ON            |
| 07 POWER ON            |
| 08 POWER ON            |
| 09 POWER ON            |
| 10 POWER ON            |
| 11 POWER ON            |
| 12 POWER ON            |
| 13 POWER ON            |
| 14 POWER ON            |
| 15 POWER ON            |
| 16 POWER ON            |
| 17 POWER ON            |
| 18 POWER ON            |
| 19 POWER ON            |
| 20 POWER ON            |
| 21 POWER ON            |
| 22 POWER ON            |
| 23 POWER ON            |
| 24 POWER ON            |

 $\rightarrow$  Turn On Power of HDD Slot 2

#### CLI>hspc 2 on

CLI> CLI>hspc 2 on

Power off HDD slot 2

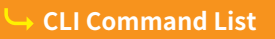

#### **13. ETH Command**

Show or Set Ethernet port configuration. \* The default IP address for NS388S's LAN (RJ-45) port is 192.168.10.1

#### Syntax: CLI>eth <ipaddr(\*)> <subnet(\*)> <gateway(\*)>

 $\rightarrow$  Show Ethernet Configuration

#### CLI>eth

When Ethernet port link is down

| CLI><br>CLI>eth                                                                |
|--------------------------------------------------------------------------------|
| Physical Address : 38-26-2B-10-00-35<br>Ethernet Link Status : Autonegotiating |

#### When Ethernet port link is up

| CLI><br>CLI>eth                      |
|--------------------------------------|
|                                      |
| Physical Address : 38-26-2B-10-00-35 |
| IP Address                           |
| Subnet Mask                          |
| Default Gateway: 192.168.100.253     |
| Ethernet Link Status:Up              |
| Ethernet Link Speed 100 Mbps         |
| Ethernet Link Duplex Mode : Half     |
|                                      |

→ Set Ethernet IP Address, Subnet Mask and Gateway

#### CLI>eth 192.168.100.206 255.255.255.0 192.168.100.253

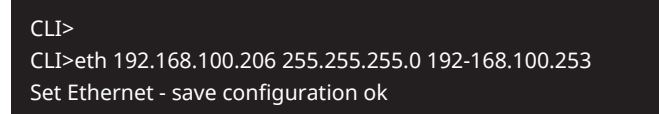

#### **14. RESET Command**

Reset 12Gbps SAS JBOD controller.

#### Syntax: CLI>reset

CLI> CLI>reset

 $\hookrightarrow$  CLI Command List

### 4. Q & A

#### **Question 1:**

When one of the fans breaks down, the buzzer inside the SAS Expander enclosure will beep to alert the administrator; how to mute the beep?

#### Answer:

Press the alarm mute button on SAS Expander at rear of NS388S enclosure as Figure 4-1 to silence the beeping alert.

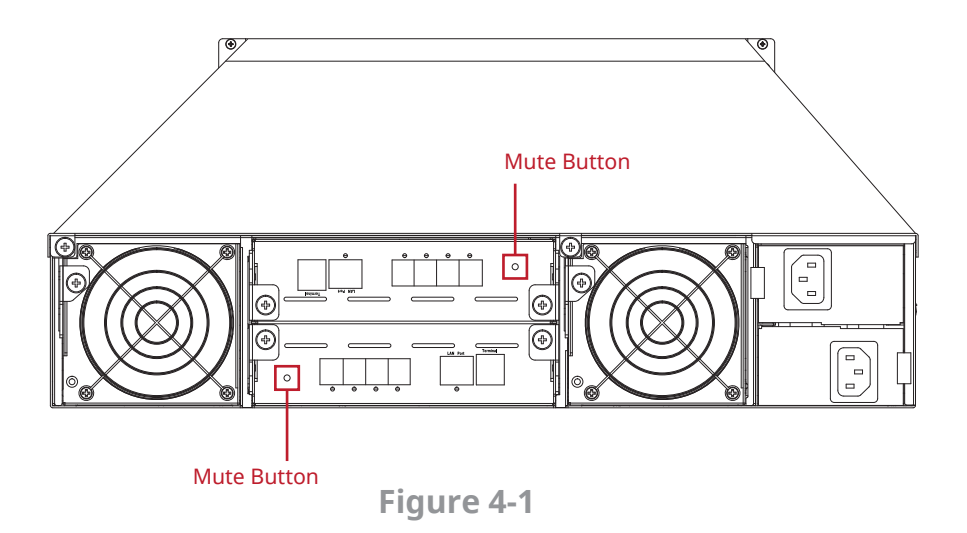

#### **Question 2:**

When one of the PSU units breaks down, power supply's buzzer will beep to alert the administrator; how to mute the beep?

#### Answer:

Press the alarm mute button on SAS Expander at rear of NS388S enclosure as Figure 4-1 to silence the beeping alert.

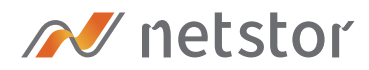

#### Netstor Technology Co. Ltd.

- ☆ 6F, No. 1, Alley 16, Lane 235, Baoqiao Rd., Xindian District, New Taipei City 231-45, Taiwan, R.O.C.
- www.netstor.com.tw
- i sales@netstor.com.tw
- +886 2 2917 1500